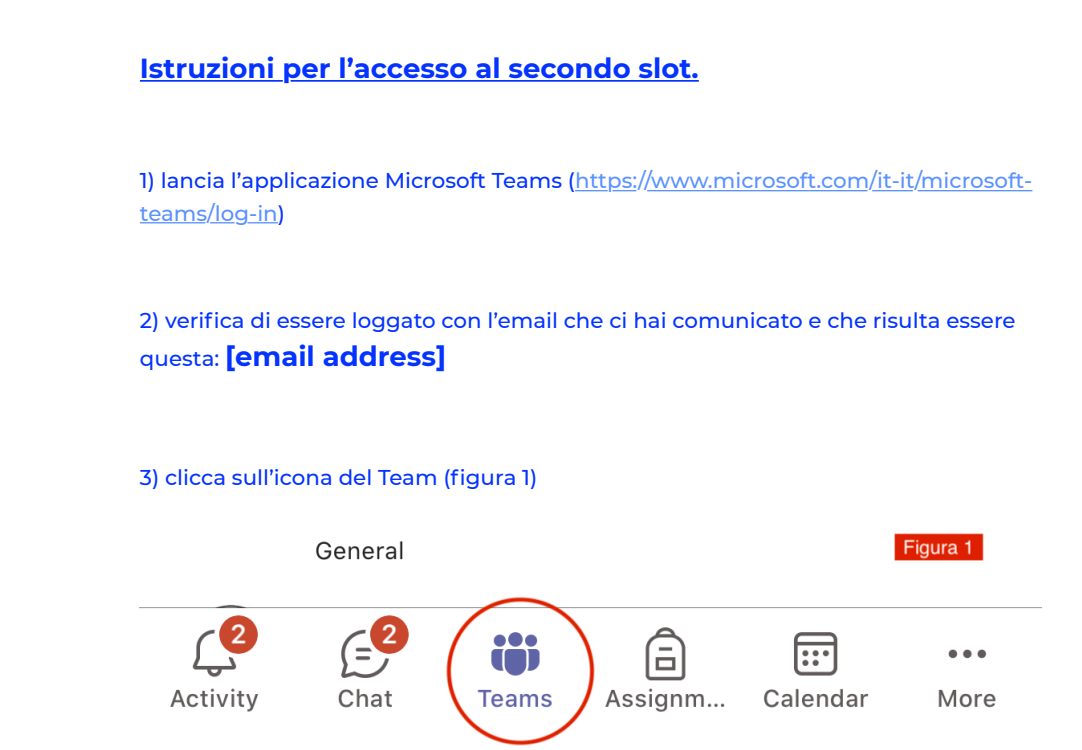

4) compare l'elenco dei Team a cui puoi partecipare con questa email (nel caso della Figura 2 c'è solo il team di questo corso: «PL\_M2L\_Sanita\_Veterinaria» che sta per «Post Laurea, Master secondo Livello, Sanità Pubblica veterinaria...») (figura 2)

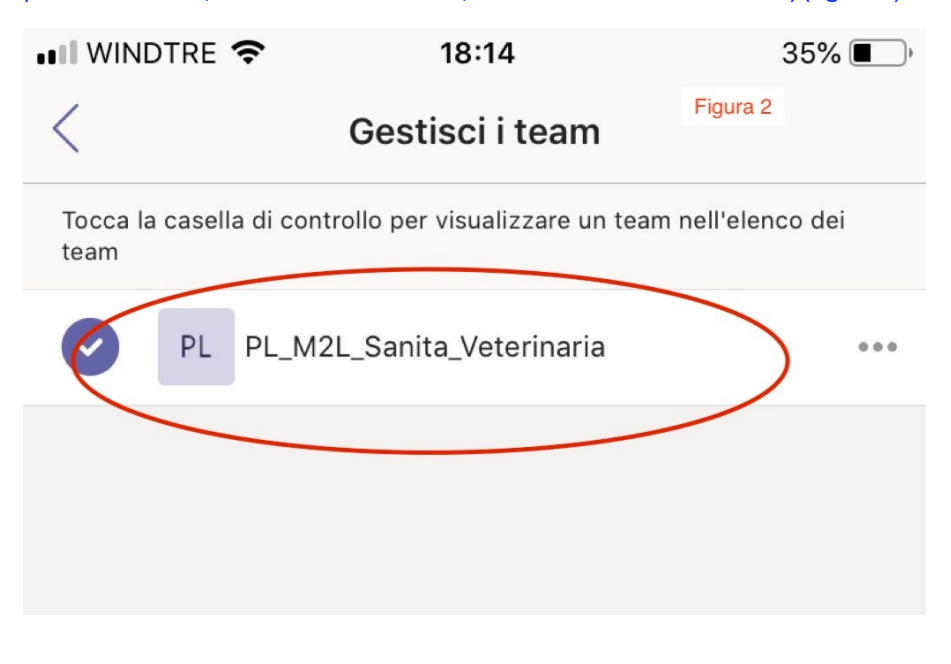

5) clicca sul nome del team «PL\_M2L\_Sanita\_Veterinaria» e ti appariranno tutte le classi a cui sei iscritto: scegli «Master 2021 ed eventi» (figura 3)

| •••• WINDTRE 🗢 18:15                          |                             | 35% 🔳 )  |
|-----------------------------------------------|-----------------------------|----------|
| <                                             | PL_M2L_Sanita_Veterinaria   | Figura 3 |
| Tocca un canale per visualizzarlo nell'elenco |                             |          |
|                                               | Generale                    | >        |
| •                                             | Aula Didattica 2            | 000      |
| Ø                                             | Aula per iscritti al master |          |
| •                                             | EU FORA                     | 000      |
| Ø                                             | Gruppo 1                    |          |
| C                                             | Gruppo 2                    |          |
| Ø                                             | Gruppo 3                    |          |
| Ø                                             | Gruppo 4                    |          |
| V                                             | Master 2021 ed eventi       |          |
|                                               |                             |          |

## 6) verifica fin da ora se vedi questo mie messaggio di poco fa (Figura 4)

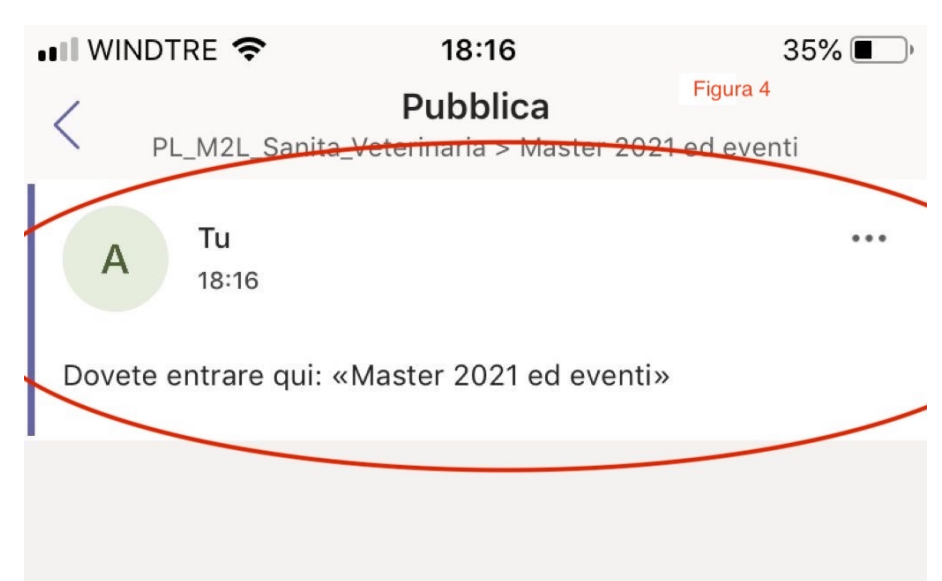